# HP BUSINESS PARTNER Registration Process Guide

HP Deutschland GmbH

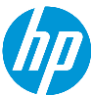

### **Zur HP Business Partner Registrierung:**

# https://partner.hp.com/web/upp-sbso/login

Bitte beachten Sie: Mit Ihrer Registrierung in das HP Business Partner Programm schließen Sie KEINEN Vertrag mit HP oder einem dritten Partner. Es geht lediglich darum, Ihre Daten in das System von HP zu bekommen, damit wir Ihnen die Vorteile des Programms zukommen lassen können. Dafür müssen Sie bitte lediglich unsere Allgemeinen Geschäftsbedingungen akzeptieren

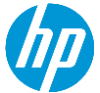

### Step 1: Auf "Register" Klicken

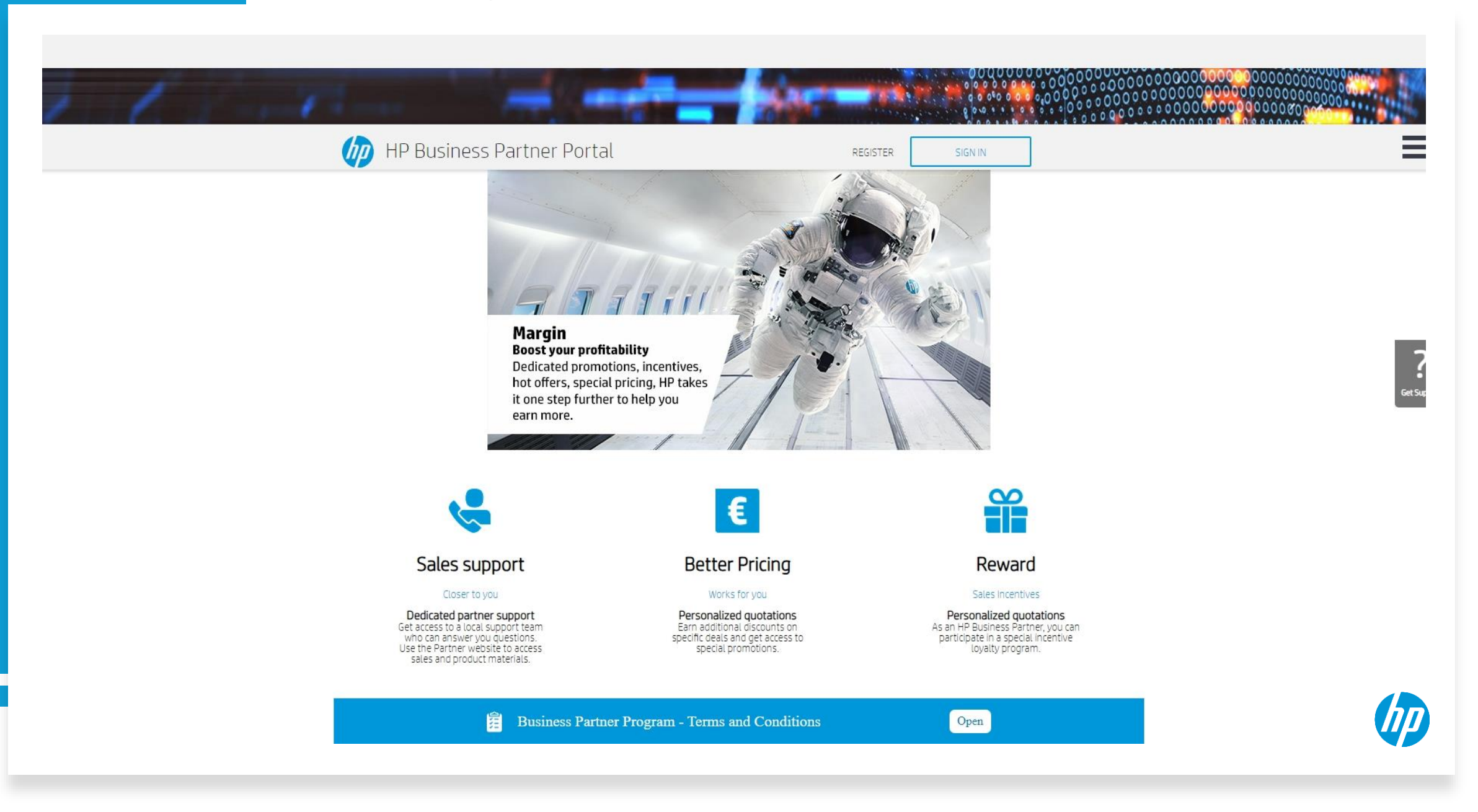

**Step 2**: Eingabe einer validen E-Mail Adresse

| Enter ema | il |    |  |
|-----------|----|----|--|
|           | _  |    |  |
|           |    | GO |  |

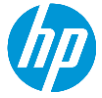

#### Step 3: Sprache, Land, Telefon-Nummer für die Email Validierung

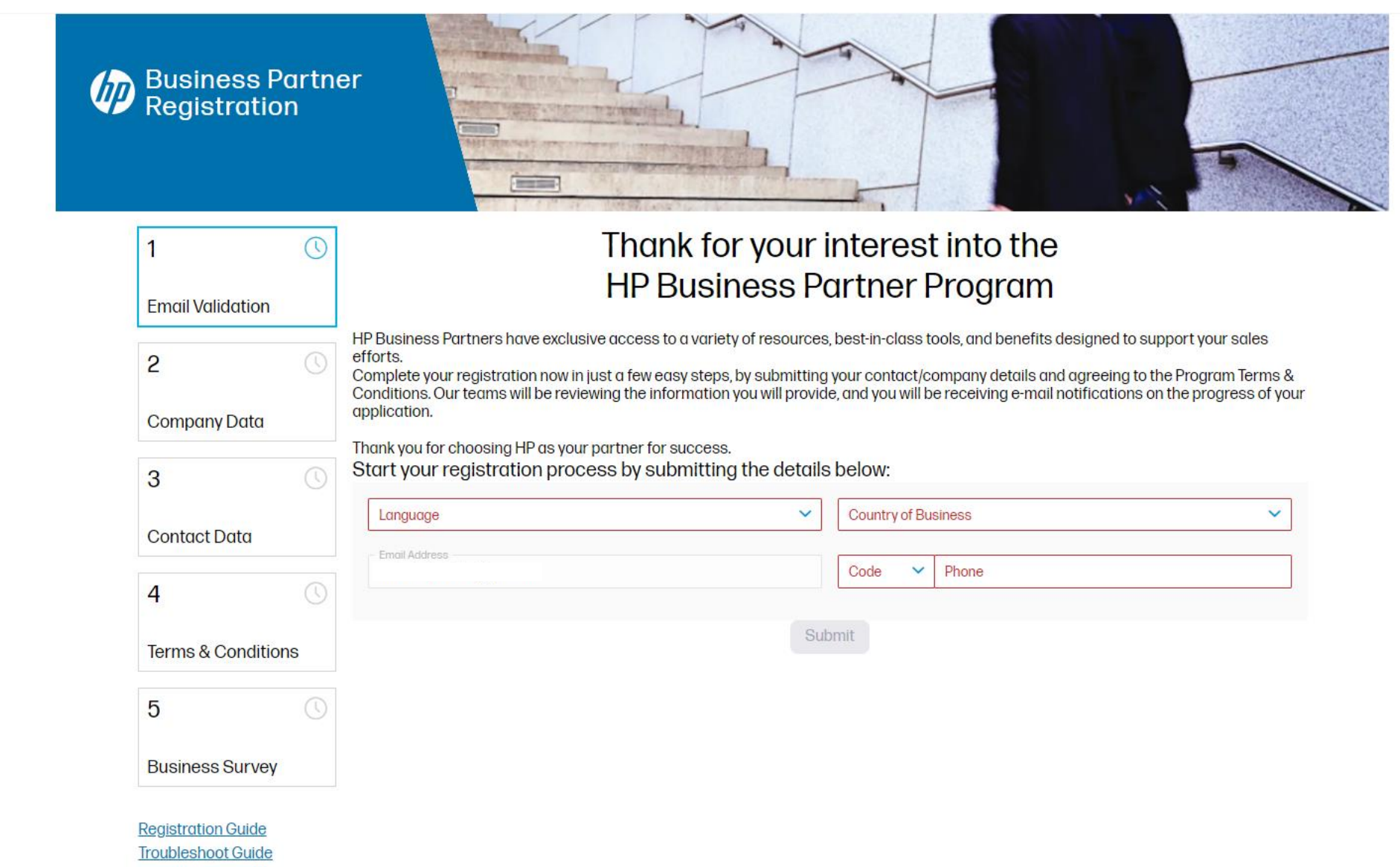

### Step 4: Prüfen Sie ihr Mail Postfach & bestätigen Sie die E-Mail Adresse

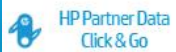

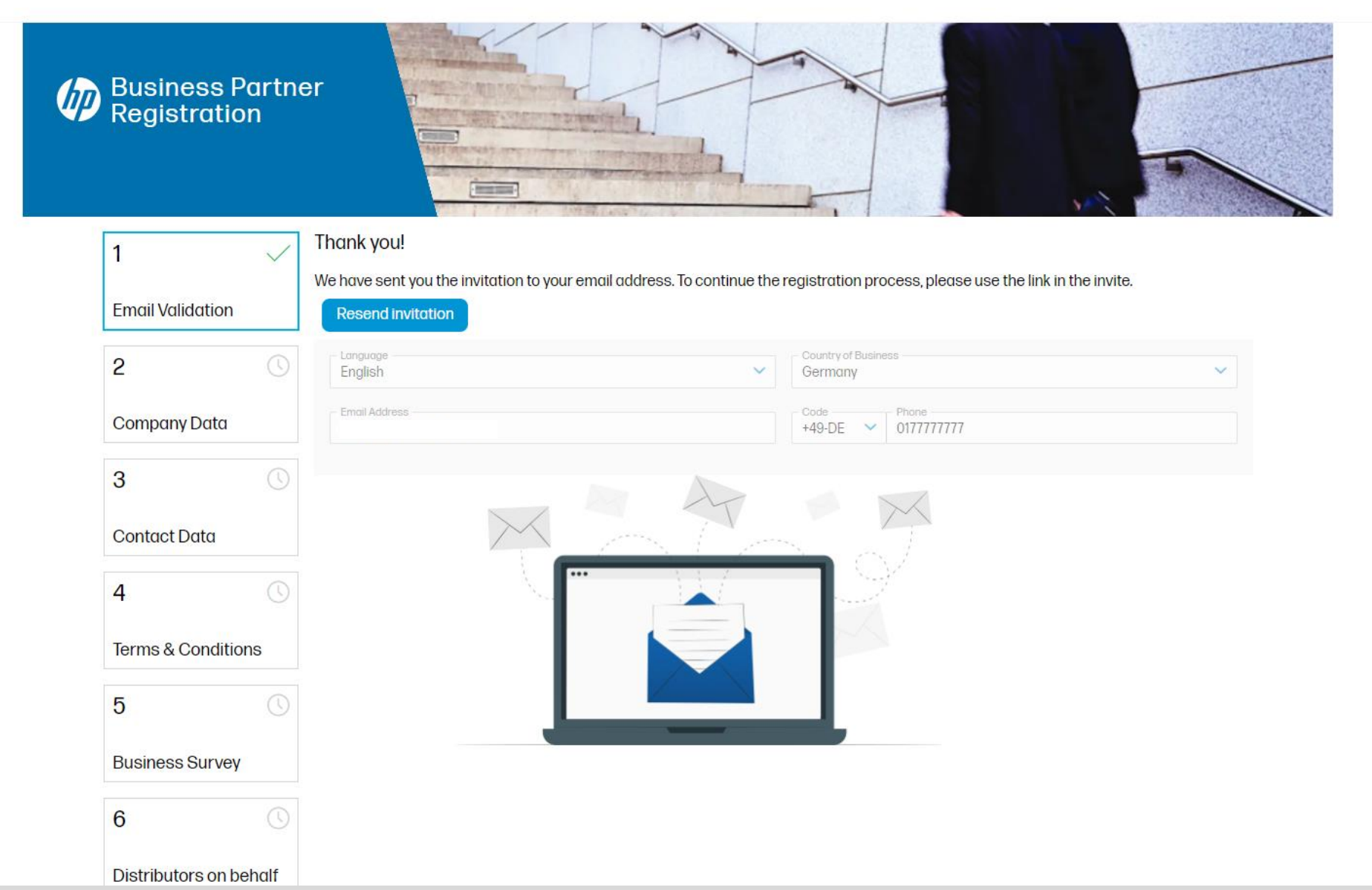

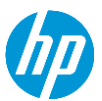

#### **Step 5**: So sieht die Email aus – falls sie keine erhalten, prüfen sie ihren SPAM Ordner

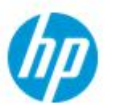

HP Business Partner Program Onboarding into HP Business Partner Program I Invitation

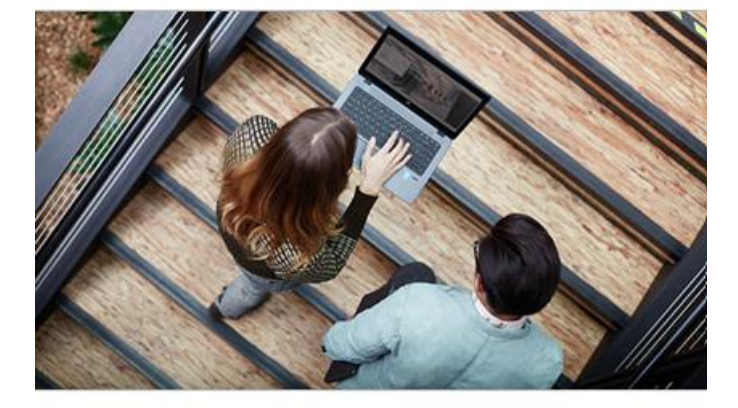

Thank you for taking the initiative and submitting your information for registration on Aug 27 2024. We are excited to invite you to join the HP Business Partner Program!

We are looking forward to working together to foster growth and increase opportunities.

To start your company's registration, please follow this <u>link</u> or click on the button below.

#### (START)

Best regards,

The Business Partner Sales teams

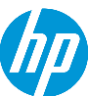

# **Step 6:** Eingabe Ihrer Firmendaten

HP Partner Data Click & Go

| Business Partne Registration | er                                              |                               |                                              |
|------------------------------|-------------------------------------------------|-------------------------------|----------------------------------------------|
| 1 ~<br>Email Validation      | Company<br>Partner ID<br>Email<br>Enrollment ID | N/A<br>Internal<br>207576     | Onboarding Overall Progress<br>20%           |
| Company Data                 | Please provide or update your company deta      | ails. Make sure that the form | mat of the data provided is the correct one. |
| Contact Data                 | Company trading name *                          |                               | Address2                                     |
| 4 ()<br>Terms & Conditions   | Address3                                        |                               | Postal Code * Country* Germany               |
| 5 (S)<br>Business Survey     | City*<br>Code<br>+49-DE V Phone                 |                               | Email* Company Website*                      |
| 6 🕓                          |                                                 | Reselect Compan               | Continue                                     |
| Distributors on behalf       |                                                 |                               |                                              |

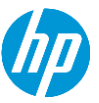

# Step 7: weitere Infos zu ihrem Unternehmen

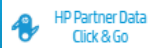

|                                       | 1月2日、「日本日に対する」「原務部務を必要する」となっていた。                                                                                      |                                                     |
|---------------------------------------|----------------------------------------------------------------------------------------------------|-----------------------------------------------------|
| 1 🗸                                   | Company N/A                                                                                                    | Onboarding Overall Progress                         |
| Email Validation                      | Partner ID Internal                                                                                                   | 40%                                                 |
| •                                     | Email                                                                                                    | 1070                                                |
| 2 🗸                                   | Enrollment ID 207576                                                                                                  |                                                     |
| Company Data                          | Please provide or update your contact details. Make sure that the format of the data provi                            | ded is the correct one.                             |
|                                       | User Details                                                                                                    |                                                     |
| 3 ()                                  | First Name                                                                                                    | Last Name                                           |
| Contact Data                          | Job Role*                                                                                                    | Job Level*                                          |
|                                       |                                                                                                    | Code Mobile Phone Number                            |
| 1 ()                                  | +49-DE V Work Phone Number                                                                                            | +49-DE VI//////                                     |
| erms & Conditions                     | Can HP contact you with additional offers, support, updates and news?                                                 |                                                     |
| j ()                                  | Email * O Yes O No                                                                                                    |                                                     |
| Business Survey                       | Phone * Yes No                                                                                                    |                                                     |
| 6 ()                                  |                                                                                                    |                                                     |
| Distributors on behalf                | General Manager details<br>This individual must be a signatory authority and have the ability to represent your compa | ny in all legal, regulatory and compliance matters. |
| egistration Guide<br>oubleshoot Guide | I am the General Manager                                                                                              |                                                     |
|                                       | First Name                                                                                                    | Last Name                                           |
|                                       | Corporate email                                                                                                    |                                                     |
|                                       | Job Title                                                                                                    | Job Function*                                       |
|                                       | Code                                                                                                    | Code Mabila Dhone Mumber                            |
|                                       |                                                                                                    | THOULE Phone Number                                 |
|                                       | C                                                                                                    | ontinue                                             |

# Step 8: Die üblichen AGBs

| 1 ~                    | Company                                                                         | N/A                                                                                                    | Onboarding Overall Progress                                                                                                    |             |
|------------------------|---------------------------------------------------------------------------------|----------------------------------------------------------------------------------------------------|----------------------------------------------------------------------------------------------------|-------------|
| Email Validation       | Partner ID<br>Email                                                             | Internal                                                                                                    | 60%                                                                                                    |             |
| 2 🗸                    | Enrollment ID                                                                   | 207576                                                                                                    |                                                                                                    |             |
| Company Data           | To become an HP Business Partner, you                                           | need to read and accept the below Terms and Cond                                                                                                    | ditions.                                                                                                    |             |
| 3 🗸                    | Need more time? You can continue the<br>Please be aware that the registration w | registration and an email with the T&C and the link w<br>ill not be processed until you accept the T&C's.                                                                                                    | here to accept them will be sent to your e-mail address.                                                                                                    |             |
| Contact Data           | $\coloneqq \mid A \land A \land \mid \mathbb{I}$                                | ··· - + 🕶   1                                                                                                    | of 5   🥥   🖽                                                                                                    | Q 6 8 ··· 💧 |
| 4 🕓                    |                                                                                 |                                                                                                    |                                                                                                    |             |
| Terms & Conditions     |                                                                                 |                                                                                                    |                                                                                                    |             |
| 5 🕔                    |                                                                                 | BUSINESS PARTNER TE                                                                                                    | rms –                                                                                                    |             |
| Business Survey        |                                                                                 | FY 24                                                                                                    |                                                                                                    |             |
| 6 🕓                    |                                                                                 | Effective date: 1 November 2023                                                                                                    |                                                                                                    |             |
| Distributors on behalf |                                                                                 | General     Seneral     Seneral     Seneral     Seneral     Seneral     Seneral                                                                                                    | r status and benefits.                                                                                                    |             |
| Peristration Guide     |                                                                                 | 1.2. Validity. These Terms are valid for the applicable HP fisca<br>below. Each HP fiscal year, new terms replace the expired to                                                                                                    | I year, subject to change or termination described in section 6 terms of the previous fiscal year.                                                                                                    |             |
| Troubleshoot Guide     |                                                                                 | 1.3. Agreement. You must actively accept the Terms on the H<br>GmbH, Herrenberger Str. 140, 71034 Böblingen Other po<br>Partner Code of Conduct, HP Partner End-User Special N<br>Promotion and Channel Partner Discount Terms, are poster<br>to this Agreement. | P Business Partner Portal. The Terms are with HP Deutschland<br>licies, procedures and terms, including but not limited to the HP<br>Vegotiated Discount Program Terms, and HP Partner Product<br>d and updated on the HP Partner Portal and constitute Addenda |             |
|                        |                                                                                 | Objective     Objective     Solution     Objective is to engage with, and provide support and members of HP Amplify and meet high levels of competence     Objective     Objective                                                                               | benefits to, resellers of HP products and services who are not<br>y and commitment to customers.                                                                                                    | v           |
|                        | Please check this box to indic<br>I represent & warrant that I ar               | ate you have read and agree to our User Agreement<br>a authorized to bind the Company to these terms.                                                                                                    | and Privacy Policy.                                                                                                    |             |
|                        |                                                                                 |                                                                                                    |                                                                                                    |             |

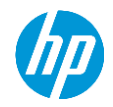

# Step 9: Kurzes Unternehmensprofil

| 1 ~                            | Company N/A Onboarding Overall Progress                                                                                                    |
|--------------------------------|----------------------------------------------------------------------------------------------------|
| Email Validation               | Partner ID Internal 80%                                                                                                    |
| 2 🗸                            | Enrollment ID 207576                                                                                                    |
| Company Data                   | Please, provide your company business profile                                                                                                    |
| 3 🗸                            | Number of employees* <ul> <li>Territory Coverage*</li> <li> </li></ul>                                                                                                    |
| Contact Data                   | Total revenue (\$)*                                                                                                    |
| 4 🗸                            | Channel Business Model                                                                                                    |
| Terms & Conditions             |                                                                                                    |
| 5 🕔                            | Provides value added solutions involving configuration, integration and support of Hardware products/services usually with marketing and sales assistance.                                                                                                    |
| Business Survey                | Traditional Dealer IT dedicated hybrid reseller with a combination of storefront, inbound and outbound sales forces, who sells to small and medium size companies and resells standard products (PCs, portables, peripherals, package SW and basic networks). |
| 6 ()<br>Distributors on behalf | System Integrator<br>Large system house: supplies custom soultions involving the integration of hardware, custom or standard software and project management expertise.                                                                                       |
| Registration Guide             | Independent Software Vendor<br>Solution provider who does not sell hardware, but may create and/or support software. Offers major capabilities in training, consulting and support.                                                                           |
| <u>Troubleshoot Guide</u>      | E-seller (Commercial) Internet-only reseller. Sells to end users solely over the internet.                                                                                                    |
|                                | Refiller Reseller who is predominantly involved in the supply of stationary products                                                                                                    |
|                                | Contact Stationer Supplies-only refiller and/or re-manufacturer.                                                                                                    |
|                                | Do you have a physical Shop/Showroom?                                                                                                    |

**I** 

# Step 10: weitere Infos zu Ihrem Unternehmen

| 0                                                                                                    |       |                                                                              |  |
|----------------------------------------------------------------------------------------------------|-------|------------------------------------------------------------------------------|--|
|                                                                                                    |       |                                                                              |  |
| Vertical Markets                                                                                                    |       |                                                                              |  |
| Primary*                                                                                                    |       |                                                                              |  |
| Secondary*                                                                                                    |       |                                                                              |  |
| Becondury                                                                                                    |       |                                                                              |  |
| Share of Wallet with HP (%)                                                                                                    |       |                                                                              |  |
| Share of Wallet with HP (%)                                                                                                    |       |                                                                              |  |
| Customer Type *                                                                                                    |       |                                                                              |  |
| 0%                                                                                                    |       |                                                                              |  |
| Type specific percentage and be sure all boxes add up to                                                                                                    | 100%. |                                                                              |  |
|                                                                                                    |       |                                                                              |  |
| Large Accounts (1000+)                                                                                                    |       | Mid Market (100+)                                                            |  |
|                                                                                                    |       |                                                                              |  |
| Small Business/Small Office (1+)                                                                                                    |       | Public Segment                                                               |  |
| Small Business/Small Office (1+)<br>Education                                                                                                    |       | Public Segment<br>Mass Market                                                |  |
| Small Business/Small Office (1+)<br>Education                                                                                                    |       | Public Segment<br>Mass Market                                                |  |
| Small Business/Small Office (1+) Education Total annual revenue mix*                                                                                                    |       | Public Segment<br>Mass Market                                                |  |
| Small Business/Small Office (1+) Education Total annual revenue mix* 0%                                                                                                    |       | Public Segment<br>Mass Market                                                |  |
| Small Business/Small Office (1+)<br>Education<br>Total annual revenue mix*<br>0%<br>Type specific percentage and be sure all boxes add up to                                                                       | 100%. | Public Segment<br>Mass Market                                                |  |
| Small Business/Small Office (1+) Education Total annual revenue mix* 0% Type specific percentage and be sure all boxes add up to Hardware PC                                                                       | 100%. | Public Segment<br>Mass Market                                                |  |
| Small Business/Small Office (1+) Education Total annual revenue mix* 0% Type specific percentage and be sure all boxes add up to Hardware PC Density                                                               | 100%. | Public Segment<br>Mass Market<br>Hardware Print                              |  |
| Small Business/Small Office (1+)         Education         Total annual revenue mix*         0%         Type specific percentage and be sure all boxes add up to         Hardware PC         Service               | 100%. | Public Segment<br>Mass Market<br>Hardware Print<br>Software                  |  |
| Small Business/Small Office (1+)         Education         Total annual revenue mix*         0%         Type specific percentage and be sure all boxes add up to         Hardware PC         Service         Other | 100%. | Public Segment<br>Mass Market<br>Hardware Print<br>Software<br>Ink and Toner |  |
| Small Business/Small Office (1+)         Education         Total annual revenue mix*         0%         Type specific percentage and be sure all boxes add up to         Hardware PC         Service         Other |       | Public Segment<br>Mass Market<br>Hardware Print<br>Software<br>Ink and Toner |  |

Continue

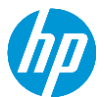

### **Step 11**: Auswahl ihrer bevorzugter Distributoren – für Projektanfragen

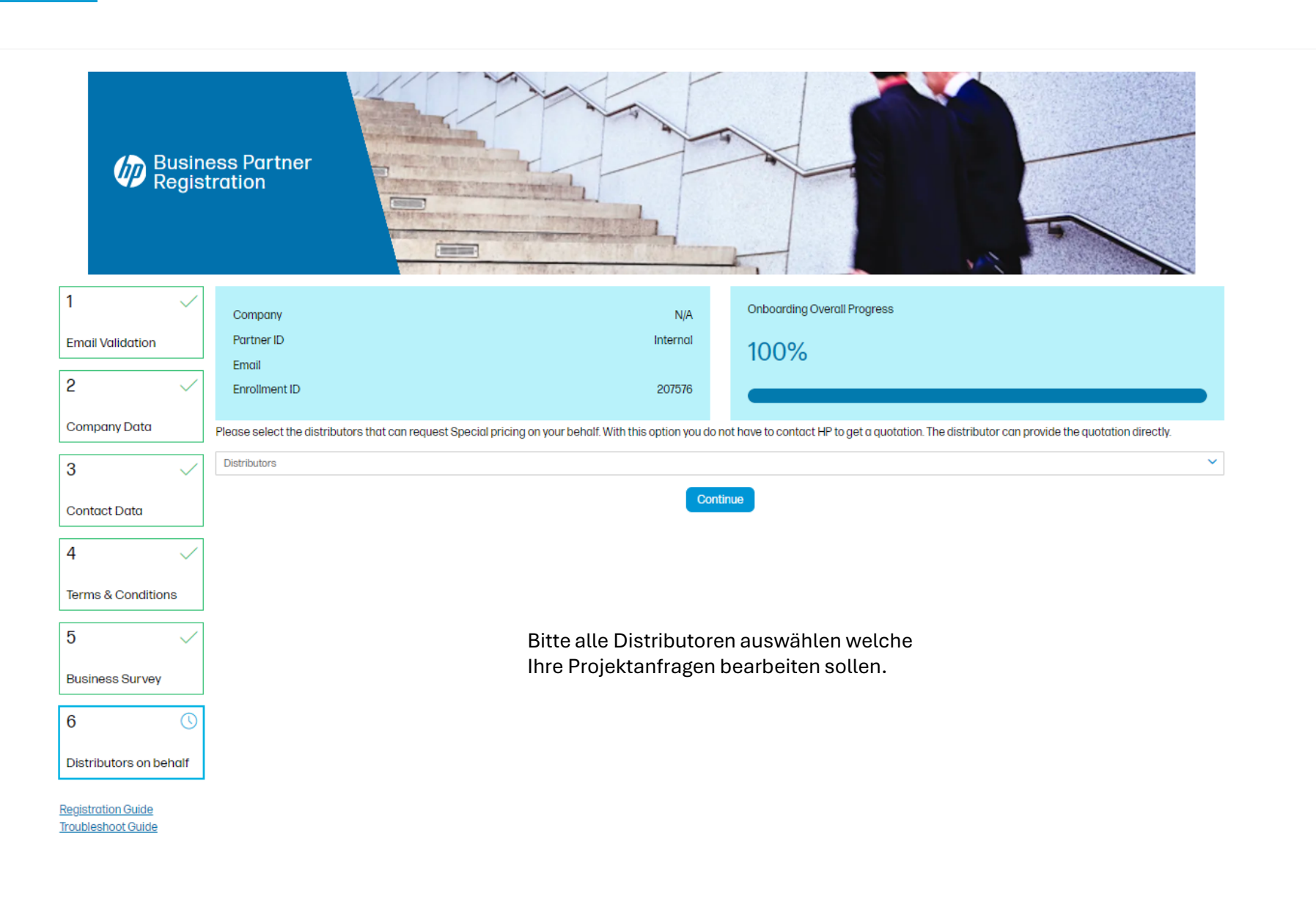

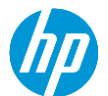

## Step 12: Geschafft! Ihre Registrierung ist fertig. Wir kümmern uns um den Rest.

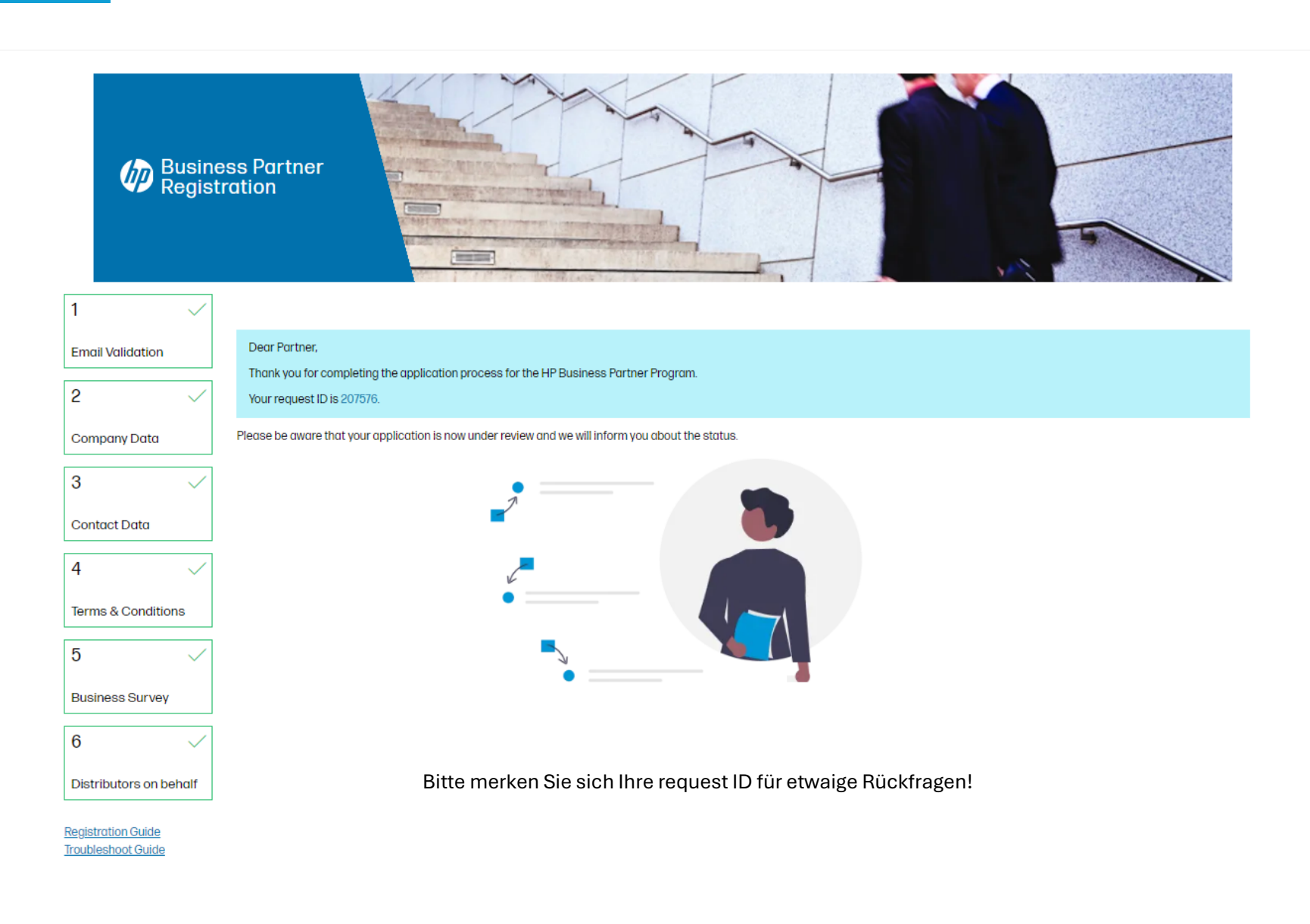

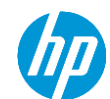